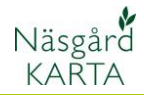

# Texter på markkarteringskartor

Generellt

Två olika typer av texter kan presenteras för markkarteringsvärde:

- 1. Analysvärde för enskild analyspunkt
- 2. Värde för hela fältet, t.ex. medeltal för analysen och antal provpunkter.

### Visa värde vid analyspunkten

För att visa analysvärde i text vid enskild analyspunkt väljer du:

- 1. Öppna Jobb info
- 2. Välj Text
- Markera den analystyp du vill visa värde för, du kan välja att visa flera.
- 4. Klicka på pilen till höger
- 5. Nu ser du analystypen i högra kolumnen
- 6. Godkänn med OK

Nu visas värdena vid varje enskild punkt

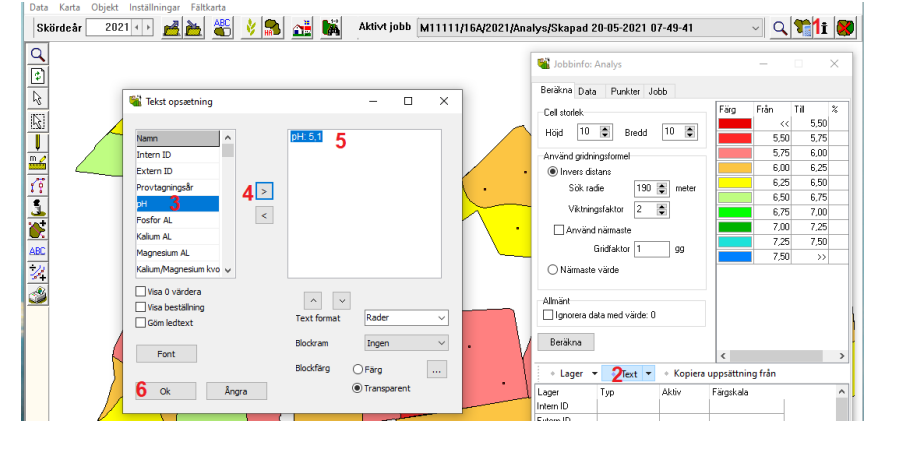

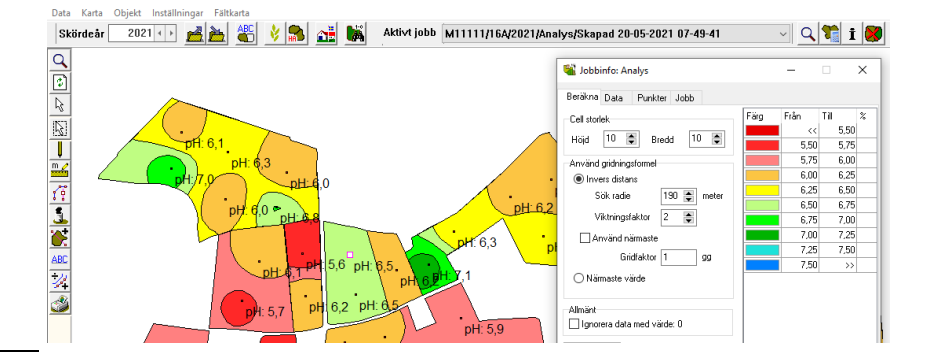

Om du väljer i textuppsättningen att:

- 1. Göm ledtext
- Kommer inte texten som beskriver analystypen att visas.

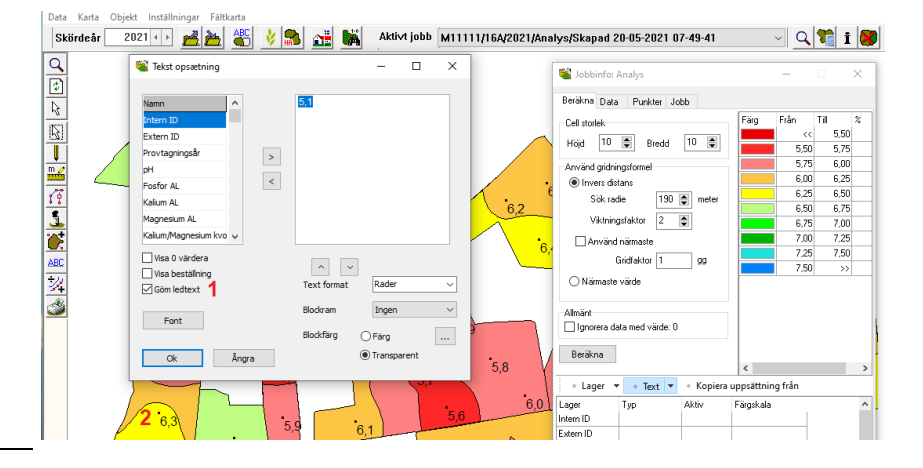

Observera

Om du väljer att visa interpolerad karta för något annan analystyp, måste du manuellt skifta texten vid punkterna till denna analystyp, detta sker inte automatiskt.

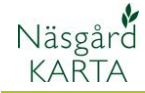

Manual senast ändrad 2021-05-27

#### Visa värde för hela fältet.

För att visa värde för hela fältet väljer du:

- 1. Kartuppsättning
- 2. Fliken analyser
- Välj kombination av text som du vill visa
- 4. Godkänn med OK
- Nu visas texten på fältet.

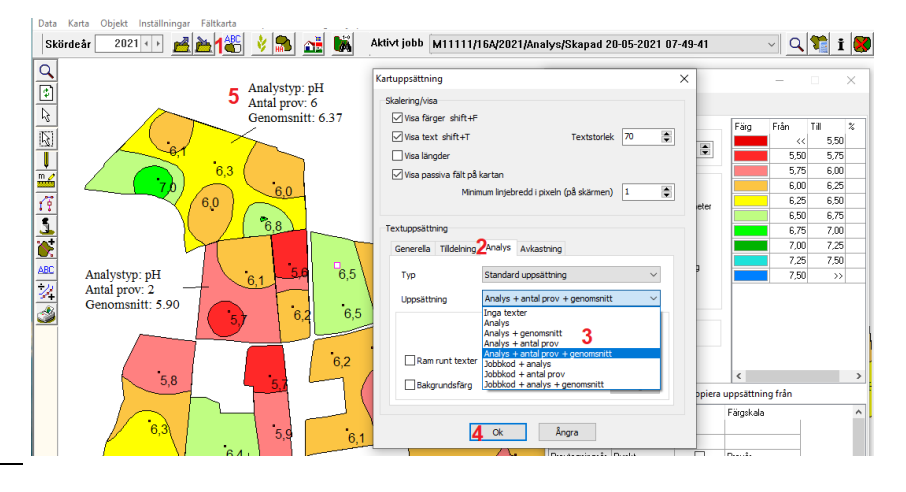

#### Flytta texter på kartan

Du kan flytta texter i kartan genom att högerklicka någonstans i kartan och välja Flytta text

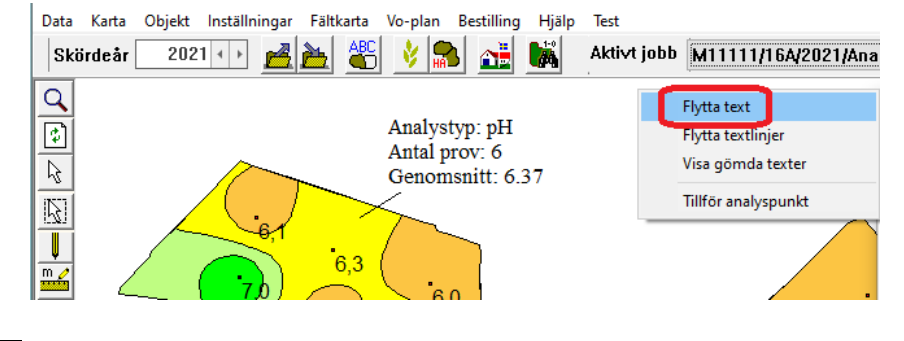

Sätt markören över den text du vill flytta, håll därefter ned vänster musknapp samtidigt som du flyttar texten till önskad plats.

Du kan fortsätta att flytta texter så länge du inte valt någon annan funktion.

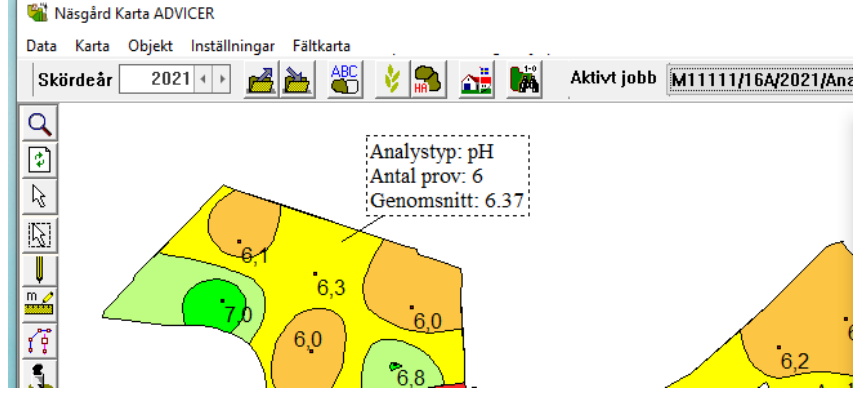

## Visa, göm och ändra storlek på alla texter på kartan

Om du väljer:

- 1. Kartuppsättning
- Finns markeringen visas texterna, tas den bort göms texterna i kartan. Det går även att använda kort kommande Shift+T
- Storleken på alla texter kan ändras

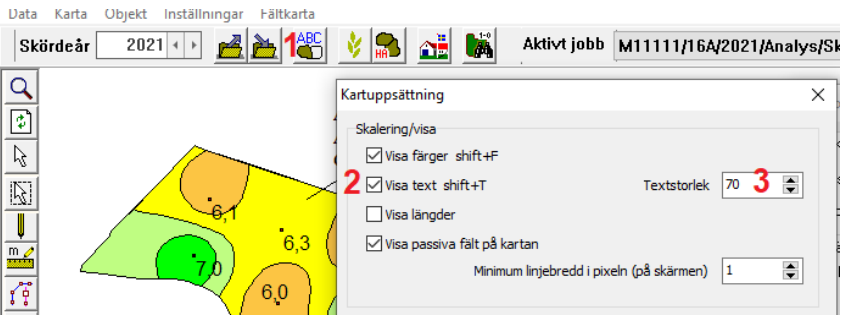